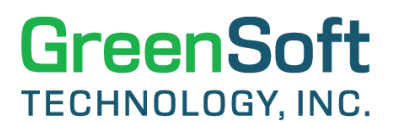

#### **GDM QUICK REFERENCE GUIDE:** GENERATING COMPLIANCE REPORTS FOR EU POPS

#### **General:**

This document describes and presents step-by-step instructions for generating compliance reports for a BOM or multiple BOMs for the Persistent Organic Pollutants (**EU POPs**) regulation using GreenData Manager (GDM).

- 1. Please note: The European Union updates the **Persistent Organic Pollutants** (EU POPs) regulation with updated chemical lists quite often (per Regulation **(EU) 2019/1021** on Persistent Organic Pollutants). GDM contains several different versions of the EU POPs regulation with different release dates. To generate a report based on the EU POPs regulation version for which the most data was collected by GreenSoft, please do a quick scan of different versions of EU POPs in GDM.
  - a. In the **Item Master tab**, toggle **"Rule 2 for Charts"** to view different versions of the EU POPs regulation. Review how much data is available for each regulation version in the chart below, and choose the version with the most data to generate the compliance report with.

| Item Master        |                                                                                                    |                 |  |  |  |  |  |  |  |
|--------------------|----------------------------------------------------------------------------------------------------|-----------------|--|--|--|--|--|--|--|
| Note: Parts ma     | intained in GDM are having the unique combined in GDM are having the unique combined in the second second | nation of IPN + |  |  |  |  |  |  |  |
| Rule 2 for Charts: | EU POPs (2022-12-09)                                                                                                    | ~               |  |  |  |  |  |  |  |
| Exclude alternat   | EU POPs - Substances to release reduction (2020-06-09)<br>EU POPs (2019-06-20)<br>EU POPs (2020-04-08)                                                                                                    | •               |  |  |  |  |  |  |  |
| Total Number of Pa | EU POPs (2020-06-09)<br>EU POPs (2022-12-09)                                                                                                    |                 |  |  |  |  |  |  |  |

b. Once you select the Rule, scroll down the page to see Chart 2 for the Chosen Rule. See the screenshot below for reference:

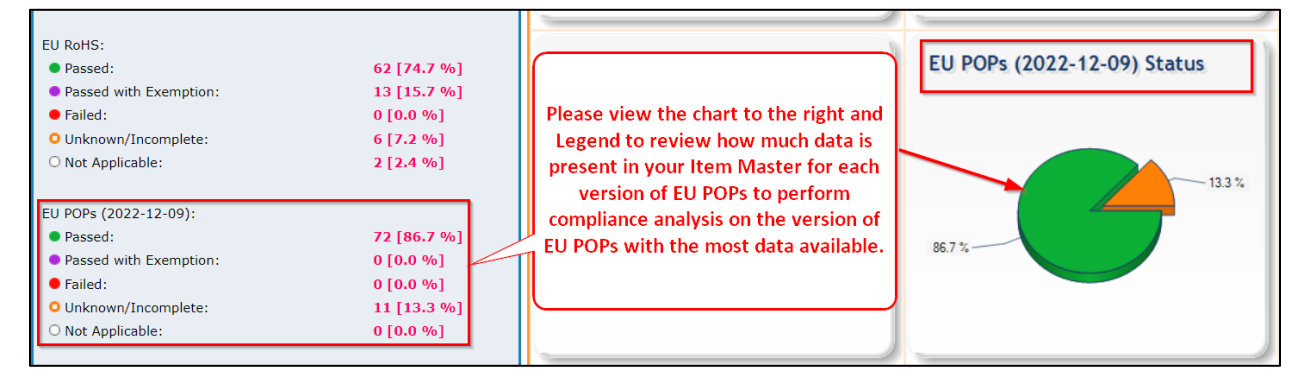

### GreenData Manager®

#### Generating Compliance Report for the EU POPs Rule in GDM

The selected EU POPs Regulation (with release date of 2022-12-09) includes a list of 16 substances and 12 substance groups considered to be persistent and toxic. The compliance status of EU POPs on parts is either collected and validated from the compliance data provided by the suppliers or validated through the Full Material Declaration (FMD) data collected from the suppliers by GreenSoft. You can then generate the EU POPs compliance report on your BOMs based on the collected information.

2. To generate a compliance report for an individual BOM, filter the BOMs by entering the desired **BOM ID** and click on the **"Search"** button. Double click on the BOM ID of the desired BOM from the BOM table.

| BOM List                                                                                      | BOM List                                                                       |                         |             |        |                          |  |  |  |  |  |  |  |
|-----------------------------------------------------------------------------------------------|--------------------------------------------------------------------------------|-------------------------|-------------|--------|--------------------------|--|--|--|--|--|--|--|
| Select the BOM(s) of interest to view details.                                                |                                                                                |                         |             |        |                          |  |  |  |  |  |  |  |
| Action Panel - Search: (use '_' and '%' as wildcards to assist with your search) Action Panel |                                                                                |                         |             |        |                          |  |  |  |  |  |  |  |
| BOM ID:                                                                                       | BOM Name:                                                                      |                         |             | Search | View Comp                |  |  |  |  |  |  |  |
| At100                                                                                         | Project Name:                                                                  |                         |             | Reset  | View Custo<br>View Produ |  |  |  |  |  |  |  |
|                                                                                               | Location:                                                                      | <not selected=""></not> | ~           |        | View BOM F               |  |  |  |  |  |  |  |
|                                                                                               | Manage Search:                                                                 | Select Search           | Save Search |        | Schedule B               |  |  |  |  |  |  |  |
| Total Number of BOMs: 1                                                                       | Download Excel                                                                 |                         |             |        |                          |  |  |  |  |  |  |  |
| Now displaying page 1 of 1                                                                    | Now displaying page 1 of 1. BOMs per page: 50 V [Previous] [Next] Page #: 1 Go |                         |             |        |                          |  |  |  |  |  |  |  |
| # BOM ID                                                                                      | # BOM ID BOM Name Project                                                      |                         |             |        |                          |  |  |  |  |  |  |  |
| 1 AT100 CI                                                                                    | 1 AT100 Click Wireless Router                                                  |                         |             |        |                          |  |  |  |  |  |  |  |

3. GDM will redirect you to the **BOM Details** page; click on **"View Reports"** in the **Action Panel**.

| BOM Details                                                            |                                                                                                    |                         |                   |                                    |                  |  |  |  |  |  |
|------------------------------------------------------------------------|----------------------------------------------------------------------------------------------------|-------------------------|-------------------|------------------------------------|------------------|--|--|--|--|--|
| BOM ID: AT100                                                          | Project Na                                                                                                    | me: Advantage           |                   | Location: Hawaii                   |                  |  |  |  |  |  |
| BOM Name: Wireless Router                                              | Revision:                                                                                                    |                         |                   | Imported Date: 07/04/              | 2023 02:25:30 PM |  |  |  |  |  |
| External BOM ID: Advantage Plus 100                                    | Exemption                                                                                                    | <b>s:</b> R2-6c, R2-7a, | R2-7c1            |                                    |                  |  |  |  |  |  |
| Rule 2 for Charts: China RoHS                                          |                                                                                                    |                         | ~                 |                                    |                  |  |  |  |  |  |
| Note: Parts maintained in GDM are have combination of IPN + MFG + MPN. | Note: Parts maintained in GDM are having the unique Return Switch to Extended Minerals View Switch to Conflict Minerals Vie |                         |                   |                                    |                  |  |  |  |  |  |
| Number of Unique Parts:                                                | 30 [100.0 %]                                                                                                    | Action Panel:           | 🗹 Include 2nd So  | urce                               | Delete this BOM  |  |  |  |  |  |
| Number of Unique Manufacturers:                                        | 21                                                                                                    | Action List:            | Click here to do  | wnload the source file of this BOM | arts in this BOM |  |  |  |  |  |
| Number of Parts that match with Item Master:                           | 30 [100.0 %]                                                                                                    |                         | Click here to vie | w all Subassemblies of this BOM    |                  |  |  |  |  |  |
| Number of Parts not matching with Item Master:                         | 0 [0.0 %]                                                                                                    |                         | Download Compli   | iance Statement: EU RoHS REACH S   | ѵнс              |  |  |  |  |  |
| Number of Parts with Part Mass specified:                              | 28 [93.3 %]                                                                                                    |                         | View Reports      | View Extended Fields               |                  |  |  |  |  |  |

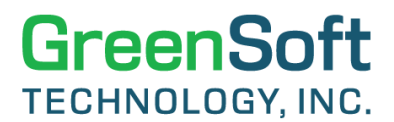

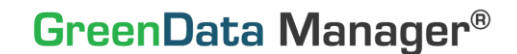

4. Click "Queue New Report" on the BOM Reports Details page.

| BOM Report Details                                                                            |                                                |
|-----------------------------------------------------------------------------------------------|------------------------------------------------|
| BOM ID: AT100                                                                                 | Project Name: Advantage                        |
| BOM Name: Wireless Router                                                                     | Revision:                                      |
| Select an existing report to view or click appropriate links t<br>Total Number of Reports: 44 | to queue a new report. Queue new report Return |

 To queue the report, select "Compliance Report" for the Report Type, select the Rule Name by clicking the drop-down arrow, select a Rule Name from the list (select "EU POPs (2022-12-09)" as the sample from above), and click "Queue Report".

**Note**: You can run the compliance report and schedule it for a later date or run a recurring report by selecting the options for Recurrence Type. You can **"exclude incomplete parts"** from the compliance report and select the option to **"include the 2<sup>nd</sup> source"** as well, which means that GDM will provide the analysis to the desired BOM based on the parts with compliance data only. Parts without compliance data will be ignored for the intended analysis. You can work with GreenSoft or contact the suppliers directly to obtain the compliance data.

| Queue BOM Report                                                                               |             |             |         |                    |           |  |  |  |  |
|------------------------------------------------------------------------------------------------|-------------|-------------|---------|--------------------|-----------|--|--|--|--|
| BOM ID: AT100 Project Name: Advanta                                                            |             |             |         |                    |           |  |  |  |  |
| BOM Name: Wireless Route                                                                       | r           |             |         |                    | Revision: |  |  |  |  |
| External BOM ID: Advanta                                                                       | ge Plus 100 |             |         |                    |           |  |  |  |  |
| Select a report type and the necessary parameters to schedule a new report or a new task. Retu |             |             |         |                    |           |  |  |  |  |
| Schedule Type:                                                                                 | Now         | ⊖ At a late | r date  |                    |           |  |  |  |  |
| Recurrence Type:                                                                               | None        | ODaily      | OWeekly | $\bigcirc$ Monthly |           |  |  |  |  |
| Report Type:                                                                                   | Compliance  | e Report    |         | ~                  |           |  |  |  |  |
| Run for:                                                                                       |             | s           |         |                    |           |  |  |  |  |
| Report Name:                                                                                   |             |             |         |                    |           |  |  |  |  |
| Rule Name:                                                                                     | EU POPs (   | 2022-12-09) | _       |                    | ~         |  |  |  |  |
| Exclude Incomplete:                                                                            |             |             |         |                    |           |  |  |  |  |
| Include 2nd Source:                                                                            |             |             |         |                    |           |  |  |  |  |
|                                                                                                |             |             |         |                    |           |  |  |  |  |
|                                                                                                | Queue Re    | port        |         |                    |           |  |  |  |  |

6. To generate compliance reports for multiple BOMs, search for multiple BOMs by entering their BOM IDs, then click "Schedule Bulk Reports." To generate reports for BOMs whose IDs begin with the same character, you can filter the BOMs by entering the first character in the BOM ID box. Then click "Schedule Bulk Reports" to generate the compliance report for each of these BOMs.

| BOM<br>Select                            | BOM List Select the BOM(s) of interest to view details. Switch to Extended Minerals Vie                                                                                                    |          |                    |               |               |           |          |          |                   |  |  |  |  |
|------------------------------------------|----------------------------------------------------------------------------------------------------|----------|--------------------|---------------|---------------|-----------|----------|----------|-------------------|--|--|--|--|
| Action<br>BOM I<br>AT100<br>C16<br>C15-1 | Action Panel - Search: (use '_' and '%' as wildcards to assist with your search)       Action Panel - List:         BOM ID:       BOM Name:       Search         AT100       Project Name:       Reset         C16       Location: <not selected="">         Manage Search:       Select Search       Save Search</not> |          |                    |               |               |           |          |          | Summary<br>e SVHC |  |  |  |  |
| Total Nur<br>Now disp                    | nber of BOMs<br>laying page 1                                                                                                    | : 3 Down | oad Excel          | [Previous] [  | Next] Page #: | 1 Go      |          |          |                   |  |  |  |  |
| #                                        | вом                                                                                                    | ID       |                    | BOM Name      |               | Proje     | ect Name | Location | Revisio           |  |  |  |  |
| 1                                        | AT100                                                                                                    |          | Wireless Router    |               |               | Advantage |          | Hawaii   |                   |  |  |  |  |
| 2                                        | C15-1                                                                                                    |          | Control Board M590 | , DIV-15-1 v2 |               |           |          | Pasadena |                   |  |  |  |  |
| 3                                        | 3 C16 Control Board M609                                                                                                    |          |                    |               |               |           |          | Finland  |                   |  |  |  |  |

| BOM<br>Select                                                                   | 3OM List         Select the BOM(s) of interest to view details.         Switch to Extended Minerals View |              |                               |                                                 |                |           |                                                    |                                                                       |                   |  |  |  |
|---------------------------------------------------------------------------------|----------------------------------------------------------------------------------------------------|--------------|-------------------------------|-------------------------------------------------|----------------|-----------|----------------------------------------------------|-----------------------------------------------------------------------|-------------------|--|--|--|
| Action<br>BOM 1                                                                 | Panel - Search<br>D:                                                                                     | : (use '_' a | Search                        | Action Panel - List:<br>View Compliance Summary |                |           |                                                    |                                                                       |                   |  |  |  |
| A Project Name:<br>Location: <not search:="" search:<="" select="" td=""></not> |                                                                                                    |              |                               |                                                 | ✓<br>ve Search | Reset     | View Custa<br>View Produ<br>View BOM<br>Schedule B | mer Compliance<br>Ict Mass Analysis<br>REACH Reportabl<br>ulk reports | Summary<br>e SVHC |  |  |  |
| Total Nu<br>Now disp                                                            | mber of BOMs<br>playing page 1                                                                           | of 1. BOM    | oad Excel<br>s per page: 50 ∨ | [Previous] [Next                                | t] Page #:     | 1 Go      |                                                    |                                                                       |                   |  |  |  |
| #                                                                               | вом                                                                                                    | ID           |                               | BOM Name                                        |                | Proje     | ect Name                                           | Location                                                              | Revisi            |  |  |  |
| 1                                                                               | AT100                                                                                                    |              | Wireless Router               |                                                 |                | Advantage |                                                    | Hawaii                                                                |                   |  |  |  |
| 2                                                                               | AT1015                                                                                                   |              | Wireless Router               |                                                 |                | Advantage |                                                    | Hawaii                                                                |                   |  |  |  |
| 3                                                                               | AT1500                                                                                                   |              | Wireless Router               |                                                 |                | Advantage |                                                    | Hawaii                                                                |                   |  |  |  |

 Once you click "Schedule Bulk Reports," you will be redirected to the Queue BOM Report page, where you can Queue Report for multiple BOMs. Select "Compliance Report" for Report Type, Select the "Rule Name" from the list, and click on "Queue Report" to generate the report.

**Note**: You can choose to run the compliance report for All BOMs based on a Rule, which can be done by selecting the check box for **"All BOMs"**. All other options are the same as mentioned above for the individual BOMs.

| Queue BOM R                                | eport                                                                |
|--------------------------------------------|----------------------------------------------------------------------|
| Filter Conditions: BOMI                    | D [multiple BOM IDs].                                                |
| BOM IDs: (1) AT100<br>(2) C15-1<br>(3) C16 | *                                                                    |
| Select a report type                       | and the necessary parameters to schedule a new report or a new task. |
| Schedule Type:                             | Now     O At a later date                                            |
| Recurrence Type:                           | ● None ○ Daily ○ Weekly ○ Monthly                                    |
| Report Type:                               | Compliance Report                                                    |
| Run for:                                   |                                                                      |
| Report Name:                               |                                                                      |
| Rule Name:                                 | EU POPs (2022-12-09)                                                 |
| Exclude Incomplete:                        |                                                                      |
| Include 2nd Source:                        |                                                                      |
|                                            |                                                                      |
|                                            | Queue Report                                                         |

8. To view your generated reports, go to the **Reports** tab and select the **Report Type** from the list by clicking on the **Report Count** number. After clicking the Report Count number, you will be redirected to the **Report Details** page, where you can view or download the reports.

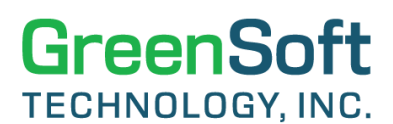

### GreenData Manager®

| Report Statistics                                                                             |                                                                 |                                             |              |  |  |  |  |  |  |  |  |  |
|-----------------------------------------------------------------------------------------------|-----------------------------------------------------------------|---------------------------------------------|--------------|--|--|--|--|--|--|--|--|--|
| Note - report count is computed by filtering the most recent only and suppressing duplicates. |                                                                 |                                             |              |  |  |  |  |  |  |  |  |  |
| Dis                                                                                           | Display: All   Report Name: Search Reset Generate Custom Report |                                             |              |  |  |  |  |  |  |  |  |  |
|                                                                                               |                                                                 |                                             |              |  |  |  |  |  |  |  |  |  |
| #                                                                                             | Item/BOM                                                        | Report Type                                 | Report Count |  |  |  |  |  |  |  |  |  |
| 1                                                                                             | Item Master related [114]                                       | Conflict Minerals Report - Company          | 8            |  |  |  |  |  |  |  |  |  |
| 2                                                                                             |                                                                 | Extended Minerals Report - Company          | 1            |  |  |  |  |  |  |  |  |  |
| 3                                                                                             |                                                                 | Grand Report                                | 37           |  |  |  |  |  |  |  |  |  |
| 4                                                                                             |                                                                 | Substance Analysis Report                   | 43           |  |  |  |  |  |  |  |  |  |
| 5                                                                                             |                                                                 | Substance Inquiry Report                    | 14           |  |  |  |  |  |  |  |  |  |
| 6                                                                                             |                                                                 | Substance Matrix Report                     | 11           |  |  |  |  |  |  |  |  |  |
| 7                                                                                             | BOM related [458]                                               | BOM Compliance Summary                      | 34           |  |  |  |  |  |  |  |  |  |
| 8                                                                                             |                                                                 | BOM Second Source Processing                | 2            |  |  |  |  |  |  |  |  |  |
| 9                                                                                             |                                                                 | 18                                          | Click Here   |  |  |  |  |  |  |  |  |  |
| 10                                                                                            |                                                                 | Compliance Report 8                         |              |  |  |  |  |  |  |  |  |  |
| 11                                                                                            |                                                                 |                                             |              |  |  |  |  |  |  |  |  |  |
| 12                                                                                            |                                                                 | Conflict Minerals Report - List of Products | 1            |  |  |  |  |  |  |  |  |  |

| Report Details                                                                                                    |                          |             |                   |        |                                                                                     |                              |                                                                  |         |          |       |  |  |  |
|----------------------------------------------------------------------------------------------------|--------------------------|-------------|-------------------|--------|-------------------------------------------------------------------------------------|------------------------------|------------------------------------------------------------------|---------|----------|-------|--|--|--|
| Total Number of Reports: 96 BOM reports 🗸 Report Name: Search Reset Return                                                                                          |                          |             |                   |        |                                                                                     |                              |                                                                  |         |          |       |  |  |  |
| Now displaying page 1 of 2. Reports per page: 50 v [Previous] [Next] Date: Most recent only and suppress duplicates v Report Type: Compliance Report v Page #: 1 Go |                          |             |                   |        |                                                                                     |                              |                                                                  |         |          |       |  |  |  |
| #                                                                                                    | Scheduled<br>Date/Time   | Report Name | Туре              | BOM ID | Options                                                                             | Status                       | Request Start/End<br>Date                                        | Results | Download | Error |  |  |  |
| 1                                                                                                    | 12/12/2023<br>2:33:27 PM |             | Compliance Report | C16    | Rule Name: EU POPs (2022-12-09)<br>Exclude Incomplete: No<br>Include 2nd Source: No | Completed<br>Rerun<br>Delete | Start: 12/12/2023<br>2:34:56 PM<br>End: 12/12/2023<br>2:34:57 PM | View    | Excel    |       |  |  |  |
| 2                                                                                                    | 12/12/2023<br>2:33:27 PM |             | Compliance Report | C15-1  | Rule Name: EU POPs (2022-12-09)<br>Exclude Incomplete: No<br>Include 2nd Source: No | Completed<br>Rerun<br>Delete | Start: 12/12/2023<br>2:34:41 PM<br>End: 12/12/2023<br>2:34:42 PM | View    | Excel    |       |  |  |  |
| 3                                                                                                    | 12/12/2023<br>2:33:27 PM |             | Compliance Report | AT100  | Rule Name: EU POPs (2022-12-09)<br>Exclude Incomplete: No<br>Include 2nd Source: No | Completed<br>Rerun<br>Delete | Start: 12/12/2023<br>2:34:26 PM<br>End: 12/12/2023<br>2:34:27 PM | View    | Excel    |       |  |  |  |

 Download the Excel report to perform the compliance analysis. Review the BOM Compliance Report tab, which shows the Compliance Status based on the 16 substances and 12 Substance groups considered to be persistent and toxic under the EU POPs Regulation.

### GreenData Manager®

| Item No | Туре                                                                                                    | Substance Name                    | CAS Number | Threshold | Units | Compliance<br>Status | MCV (ppm) Article<br>Level | Weight (mg)    | Notes                                |  |  |  |  |
|---------|----------------------------------------------------------------------------------------------------|-----------------------------------|------------|-----------|-------|----------------------|----------------------------|----------------|--------------------------------------|--|--|--|--|
| 1       | Substance                                                                                                    | Aldrin                            | 309-00-2   | 0         | ppm   | Passed               | 0.000                      | 0.000000000000 |                                      |  |  |  |  |
| 2       | Substance                                                                                                    | chlordane (ISO); 1,2,4,5,6,7,8,8  | 57-74-9    | 0         | ppm   | Passed               | 0.000                      | 0.000000000000 |                                      |  |  |  |  |
| 3       | Substance                                                                                                    | chlordecone (ISO); perchloroper   | 143-50-0   | 0         | ppm   | Passed               | 0.000                      | 0.00000000000  |                                      |  |  |  |  |
| 4       | Substance                                                                                                    | Clofenotane, Dichloro-Diphenyl-   | 50-29-3    | 0         | ppm   | Passed               | 0.000                      | 0.00000000000  |                                      |  |  |  |  |
| 5       | Substance                                                                                                    | Dicofol                           | 115-32-2   | 0         | ppm   | Passed               | 0.000                      | 0.00000000000  |                                      |  |  |  |  |
| 6       | Substance                                                                                                    | dieldrin (ISO)                    | 60-57-1    | 0         | ppm   | Passed               | 0.000                      | 0.000000000000 |                                      |  |  |  |  |
| 7       | Substance                                                                                                    | dodecachloropentacyclo[5.2.1.0    | 2385-85-5  | 0         | ppm   | Passed               | 0.000                      | 0.00000000000  |                                      |  |  |  |  |
| 8       | Substance                                                                                                    | endrin (ISO); 1,2,3,4,10,10-hex   | 72-20-8    | 0         | ppm   | Passed               | 0.000                      | 0.00000000000  |                                      |  |  |  |  |
| 9       | Substance                                                                                                    | heptachlor (ISO); 1,4,5,6,7,8,8   | 76-44-8    | 0         | ppm   | Passed               | 0.000                      | 0.00000000000  |                                      |  |  |  |  |
| 10      | Substance                                                                                                    | Hexabromobiphenyl and its ethe    | 36355-01-8 | 0         | ppm   | Passed               | 0.000                      | 0.00000000000  |                                      |  |  |  |  |
| 11      | Substance                                                                                                    | Hexachlorobenzene                 | 118-74-1   | 10        | ppm   | Passed               | 0.000                      | 0.00000000000  |                                      |  |  |  |  |
| 12      | Substance                                                                                                    | Hexachlorobuta-1,3-diene          | 87-68-3    | 0         | ppm   | Passed               | 0.000                      | 0.00000000000  |                                      |  |  |  |  |
| 13      | Substance                                                                                                    | pentachlorobenzene                | 608-93-5   | 0         | ppm   | Passed               | 0.000                      | 0.00000000000  |                                      |  |  |  |  |
| 14      | Substance                                                                                                    | Toxaphene; camphechlor            | 8001-35-2  | 0         | ppm   | Passed               | 0.000                      | 0.000000000000 |                                      |  |  |  |  |
| 15      | Substance                                                                                                    | Bis(pentabromophenyl) ether (     | 1163-19-5  | 500       | ppm   | Passed               | 0.000                      | 0.00000000000  | 10 ppm in substances; 500 ppm in     |  |  |  |  |
| 16      | Group                                                                                                    | Heptabromodiphenyl ether          |            | 10        | ppm   | Passed               | 0.000                      | 0.000000000000 | 10 ppm in substances; 500 ppm in     |  |  |  |  |
| 17      | Group                                                                                                    | Hexabromodiphenyl ether           |            | 10        | ppm   | Passed               | 0.000                      | 0.00000000000  | 10 ppm in substances; 500 ppm in     |  |  |  |  |
| 18      | Group                                                                                                    | Pentabromodiphenyl ether          |            | 10        | ppm   | Passed               | 0.000                      | 0.000000000000 | 10 ppm in substances; 500 ppm in     |  |  |  |  |
| 19      | Group                                                                                                    | Pentachlorophenol and its salts   |            | 0         | ppm   | Passed               | 0.000                      | 0.000000000000 |                                      |  |  |  |  |
| 20      | Group                                                                                                    | Perfluorooctane sulfonates(PFO    |            | 10        | ppm   | Passed               | 0.000                      | 0.000000000000 | 10 ppm in substances or in mixture   |  |  |  |  |
| 21      | Group                                                                                                    | Perfluorooctanoic acid (PFOA), it |            | 0.025     | ppm   | Passed               | 0.000                      | 0.000000000000 | 0.025 ppm including its salts; 1 ppn |  |  |  |  |
| 22      | Group                                                                                                    | Polychlorinated Biphenyls (PCBs   |            | 50        | ppm   | Passed               | 0.000                      | 0.00000000000  |                                      |  |  |  |  |
| 23      | Group                                                                                                    | Polychlorinated Naphthalenes (n   |            | 0         | ppm   | Passed               | 0.000                      | 0.000000000000 |                                      |  |  |  |  |
| 24      | Group                                                                                                    | Tetrabromodiphenyl ether          |            | 10        | ppm   | Passed               | 0.000                      | 0.000000000000 | 10 ppm in substances; 500 ppm in     |  |  |  |  |
| 25      | Group                                                                                                    | Hexabromocyclododecane (HBC       |            | 100       | ppm   | Passed               | 0.000                      | 0.000000000000 |                                      |  |  |  |  |
| 26      | Group                                                                                                    | Technical endosulfan and its rela |            | 0         | ppm   | Passed               | 0.000                      | 0.00000000000  |                                      |  |  |  |  |
| 27      | Group                                                                                                    | Hexachlorocyclohexanes, includi   |            | 0         | ppm   | Passed               | 0.000                      | 0.00000000000  |                                      |  |  |  |  |
| 28      | Substance                                                                                                    | Alkanes, C10-13, chloro           | 85535-84-8 | 1500      | ppm   | Passed               | 0.000                      | 0.000000000000 |                                      |  |  |  |  |
| < >     | 28         Substance Jakanes, C10-13, cnioro         Issue         ppm         Passed         0.000         0.000000000000           >         BOM Compliance Report         Exception Details         +         : |                                   |            |           |       |                      |                            |                |                                      |  |  |  |  |

#### Conclusion

GreenData Manager (GDM) makes it easy to generate compliance reports for the EU POPs Regulation. Simply select the proper EU POPs rule based on the percentage of data available and apply it to the desired BOMs. For parts that do not have the complete compliance data required for EU POPs, you either can request the data from suppliers yourself, or let GreenSoft do the data collection for you. Once the compliance data is collected, you can then generate a compliance statement based on the analysis of the EU POPs report, which will show the compliance status for each substance specified in the regulation.